## Instructions for entering a visitor

- 1. 1. At the website <u>https://iskam-web.vse.cz/</u> student will login to the dormitory system.
- 2. In the menu choice Accommodation Enter a visitor.

|                   | Account - Accommodation -              |
|-------------------|----------------------------------------|
|                   | View available capacity                |
|                   | Accommodations list                    |
| BASIC INFORMATION | Accommodation resignation              |
|                   | Enter a visitor                        |
|                   | Accommodation requests (waiting lists) |
|                   | Defect log                             |
|                   | Address. M                             |

3. The student fills in the start and end dates of the visit, agrees the text by ticking and clicks the Enter a visitor button.

| VISIT                                                                               |                                                                                                    |  |
|-------------------------------------------------------------------------------------|----------------------------------------------------------------------------------------------------|--|
| Enter a visitor                                                                     |                                                                                                    |  |
| Start date:                                                                         | 01/04/2021                                                                                                    |  |
| End:                                                                                | 01/05/2021                                                                                                    |  |
| will arrange the<br>The registration for<br>located in the entre<br>ENTER A VISITOR | e completion of the registration form for visits.<br>rm is available in the dormitory lobby and must be handed in on the next working day by the dormitory staff or thrown in the box<br>rance area of the dormitory.<br>Your visitors summary |  |